## **Tutoriels profs**

## Connexion à Internet à partir d'Internet Explorer

- Démarrer Internet Explorer
- Cliquer sur l'icône Outils (ALT+X au clavier)
- Choisir **Options Internet**

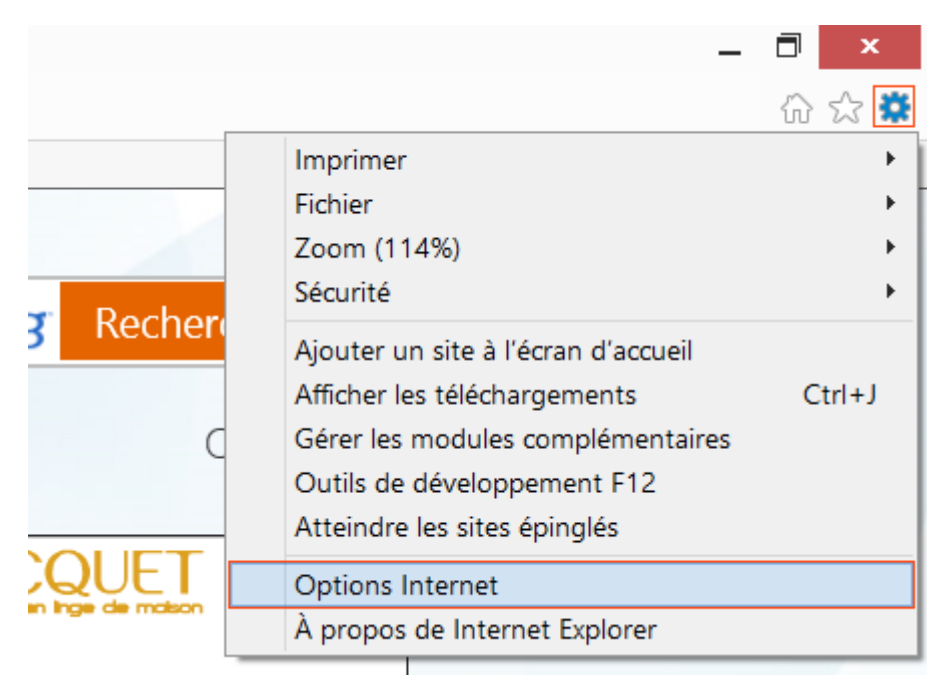

- Activer l'onglet **Connexions**
- puis cliquer sur **Paramètres réseaux**

| Options Internet                                                                                                    | ? ×                           |
|----------------------------------------------------------------------------------------------------|-------------------------------|
| Général Sécurité Confidentialité Contenu Connexions Progr                                                                                                    | rammes Avancé                 |
| Pour configurer une connexion à Internet, cliquez sur<br>Configurer.                                                                                           | Configurer                    |
| Options d'accès à distance et de VPN                                                                                                    |                               |
|                                                                                                    | Ajouter                       |
|                                                                                                    | Ajouter un réseau <u>V</u> PN |
|                                                                                                    | Supprimer                     |
| Cliquez sur Paramètres si vous devez configurer un serveur<br>proxy pour une connexion.                                                                        | Para <u>m</u> ètres           |
| Ne jamais établir de connexion                                                                                                    |                               |
| Établir une connexion s'il n'existe pas de connexion réseau                                                                                                    |                               |
| Toujours établir la connexion par défaut                                                                                                    |                               |
| Par défaut : Aucun                                                                                                    | <u>P</u> ar défaut            |
| Paramètres de réseau local                                                                                                    |                               |
| Les paramètres de réseau local ne s'appliquent pas aux<br>connexions d'accès à distance. Cliquez sur Paramètres pour<br>d'étrie les actions de surgérie triter | Paramè <u>t</u> res réseau    |
| dennir les opuons de numerotauon.                                                                                                    |                               |
|                                                                                                    |                               |
|                                                                                                    |                               |
|                                                                                                    |                               |
| ОК                                                                                                    | Annuler <u>Appliquer</u>      |

| Paramètres du réseau local                                                                                                    |
|----------------------------------------------------------------------------------------------------|
| Configuration automatique<br>La configuration automatique peut annuler les paramètres manuels. Pour garantir<br>leur utilisation, désactivez la configuration automatique. |
| <ul> <li>Détecter automatiquement les paramètres de connexion</li> <li>Utiliser un script de configuration automatigue</li> <li>Adresse :</li> </ul>                       |
| Serveur proxy <ul> <li>Utiliser un serveur proxy pour votre réseau local (ces paramètres ne s'appliquent</li> </ul>                                                        |
| pas aux connexions d'accès à distance ou VPN).       Adresse ;       Port ;       80       Avancé                                                                          |
|                                                                                                    |

From:<br/>http://slamwiki2.kobject.net/ - SlamWiki 2.1Image: SlamWiki 2.1Permanent link:<br/>http://slamwiki2.kobject.net/tutoprofs?rev=1361629104Image: SlamWiki 2.1Last update: 2019/08/31 14:24Image: SlamWiki 2.1